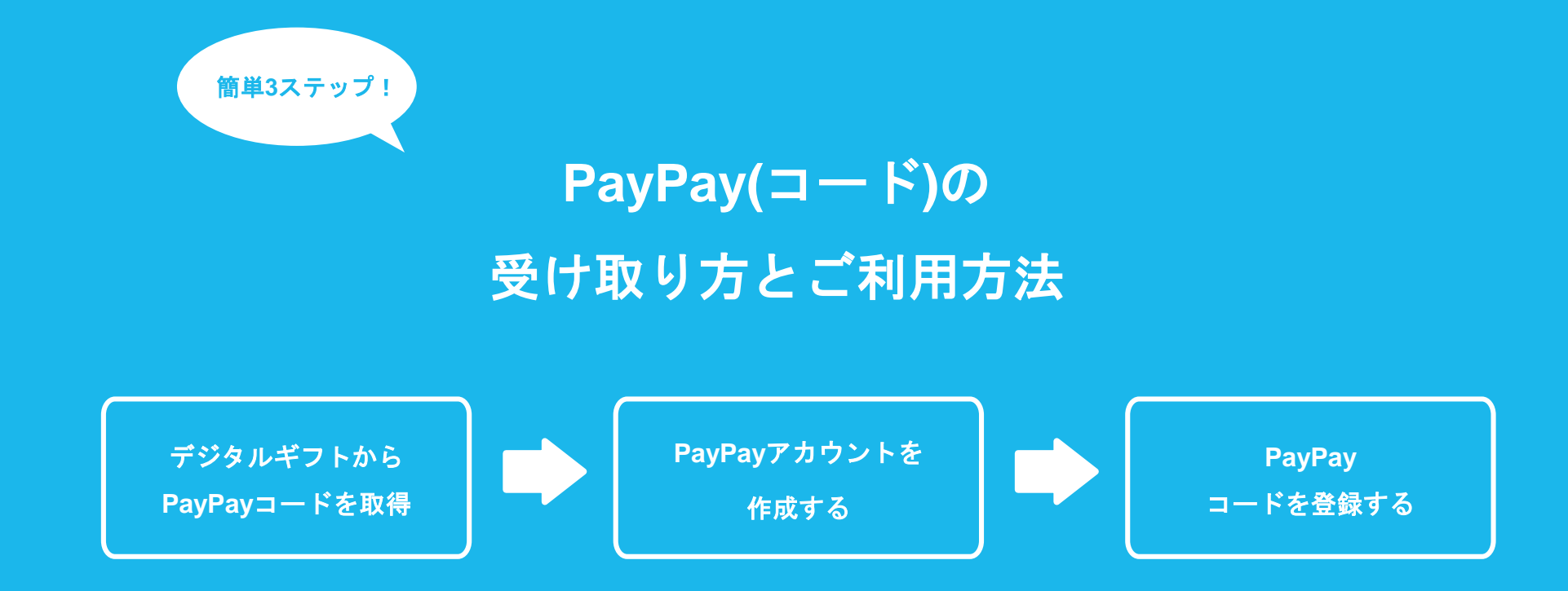

## PayPay

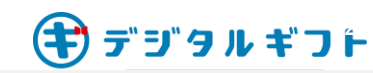

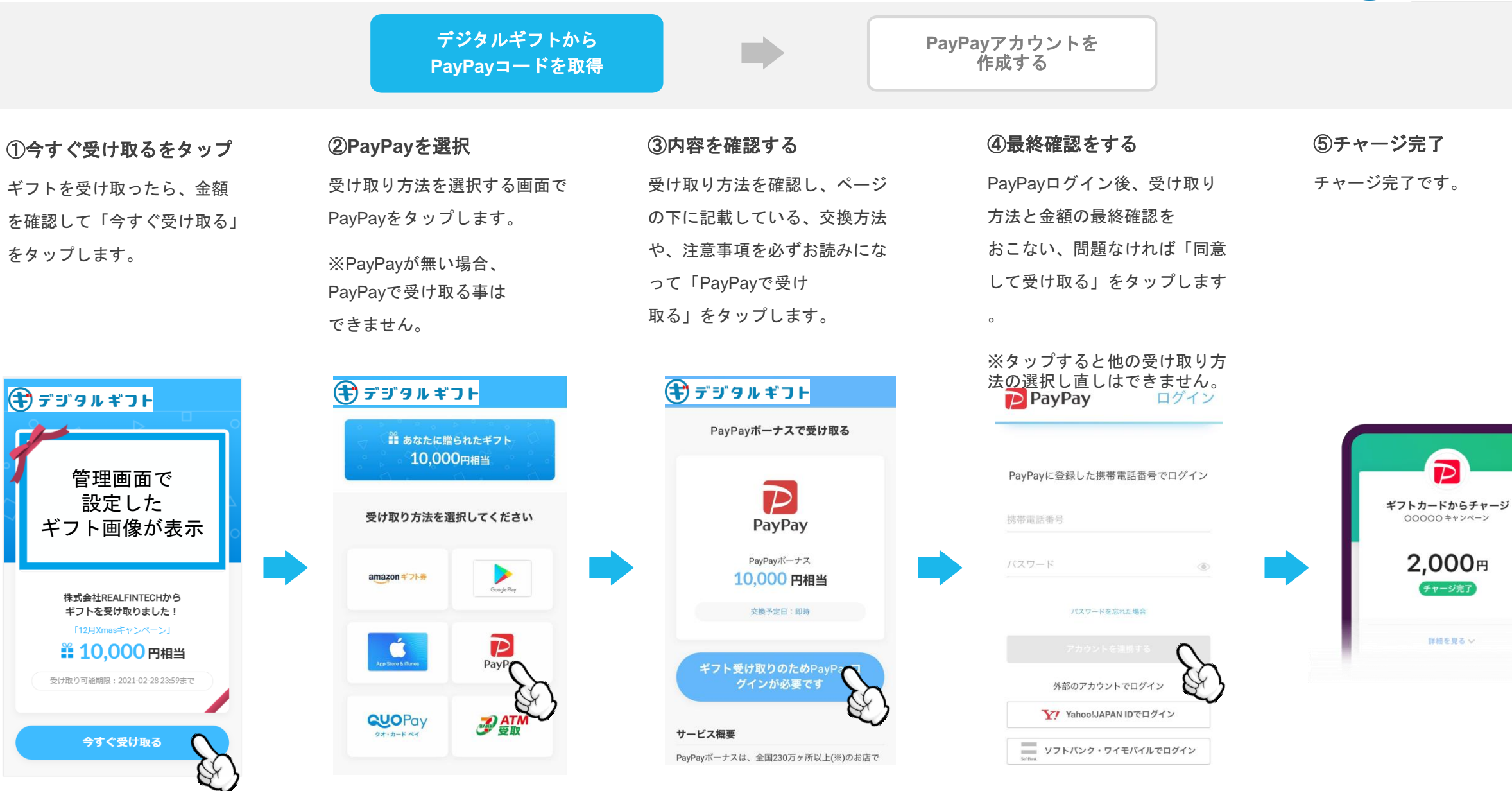

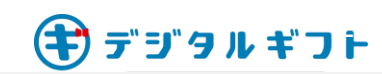

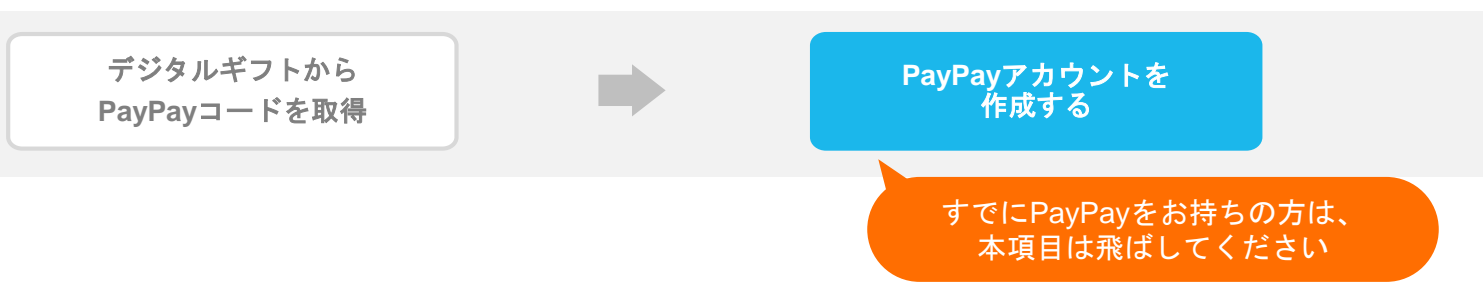

### 1、PayPayに登録

ダウンロードしたアプリを起動して、まずはアカウントを登録しましょう。

#### アカウントの登録

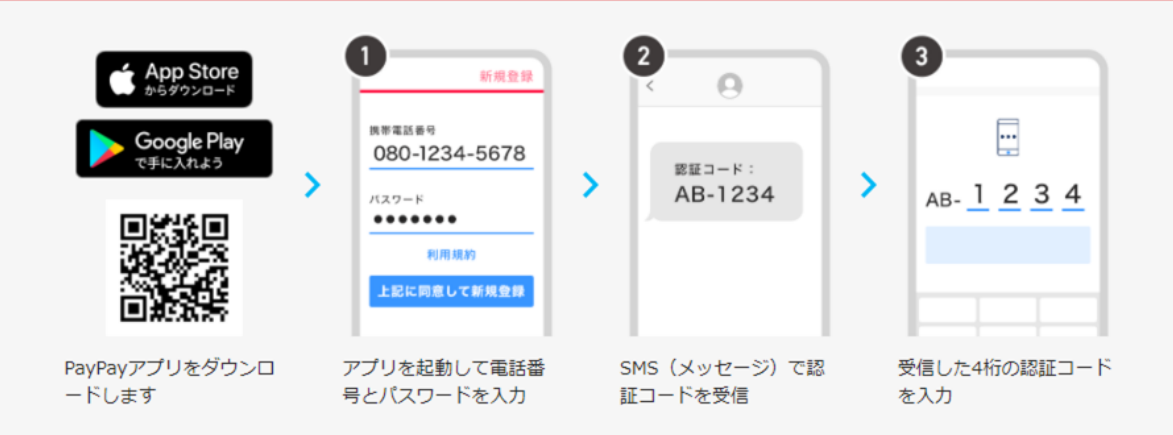

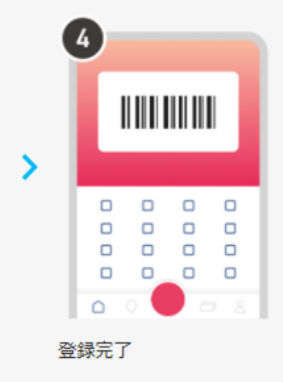

# 2、支払い方法を設定

3種類の支払い方法から自分にあった支払い方法を選んでください。

#### 銀行口座の登録 オススメ

#### 🏺 最短2分で登録完了!

🛕 通帳/キャッシュカード/暗証番号/ワンタイムパスワード などの情報が必要となります。(必要な情報は各銀行によって異なります。)

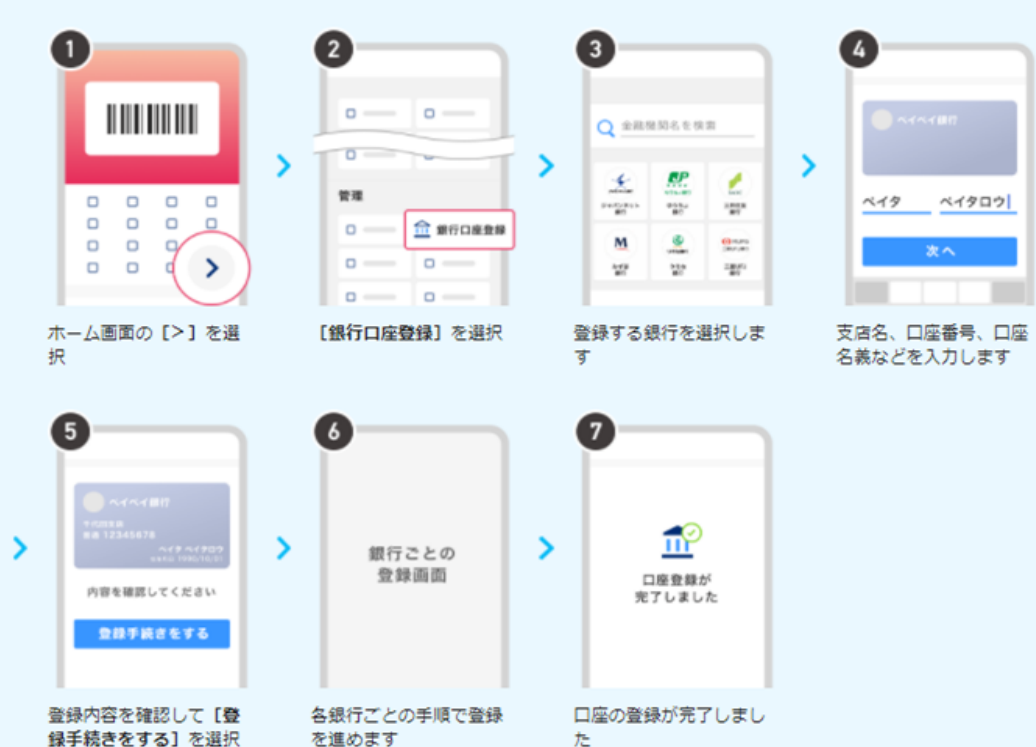

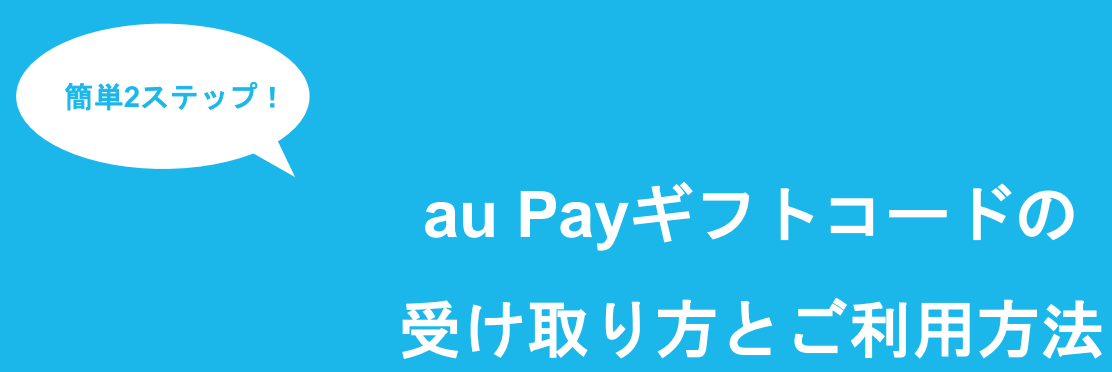

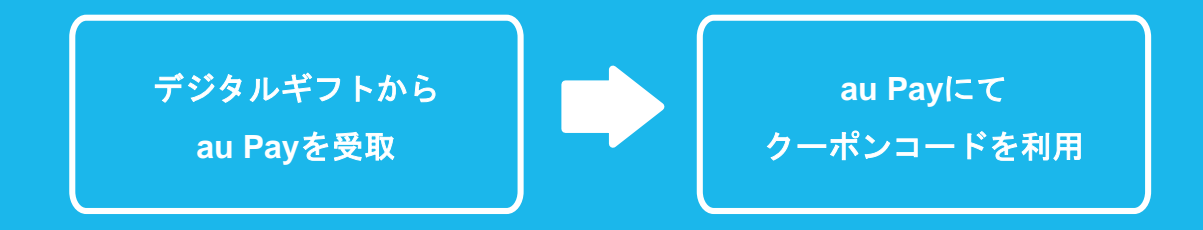

## au Pay

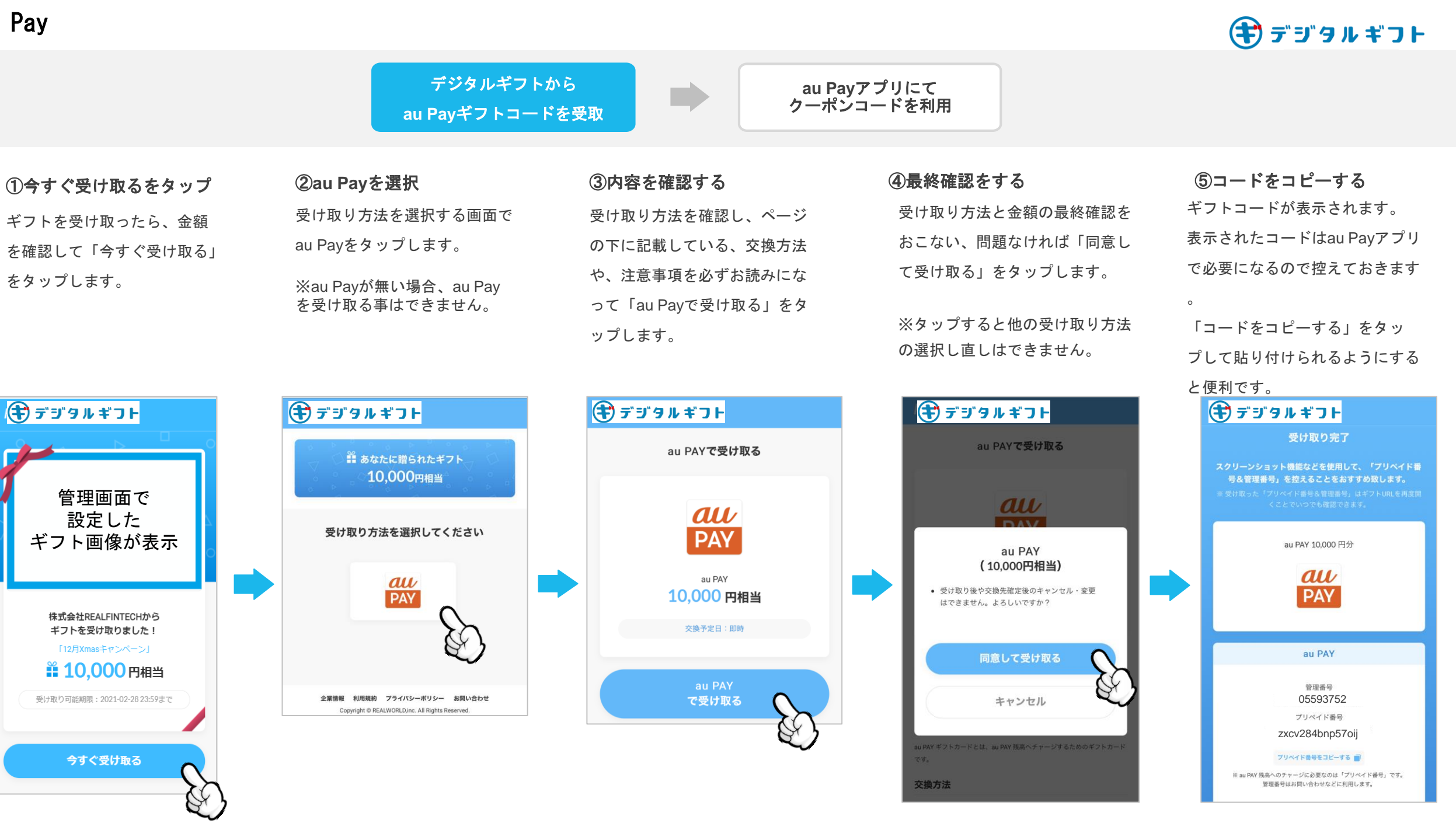

### au Pay

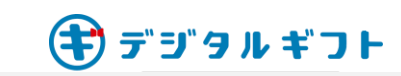

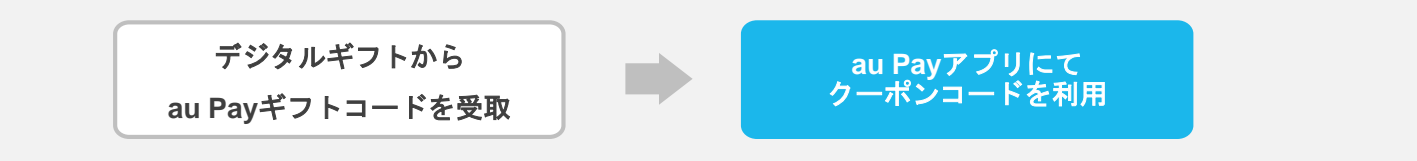

②au Payアプリを開く

au Payアプリを開き、チャージをタ ップします。

チャージ方法の中に、「au Pay ギフ

トカード」の項目がございますので、

そちらをタップします。

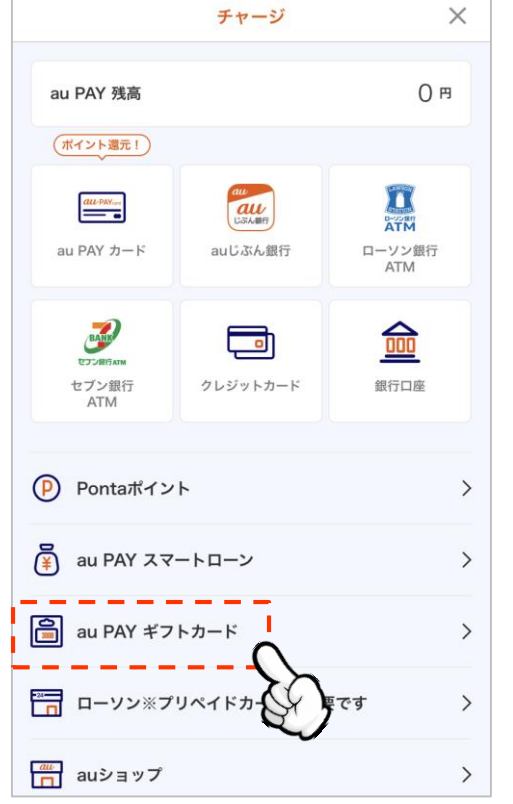

②コード番号を手入力する 項目をタップするとau Payチャー ジカードの読み取り画面になりま すが、画面下にある、「コード番 号を手入力」を選択します。

### ②番号を入力し、ギフトを受け取り完了

コピーまたはスクリーンショットで保存したギフトコ ードを入力し、ギフトの受け取りが完了します。

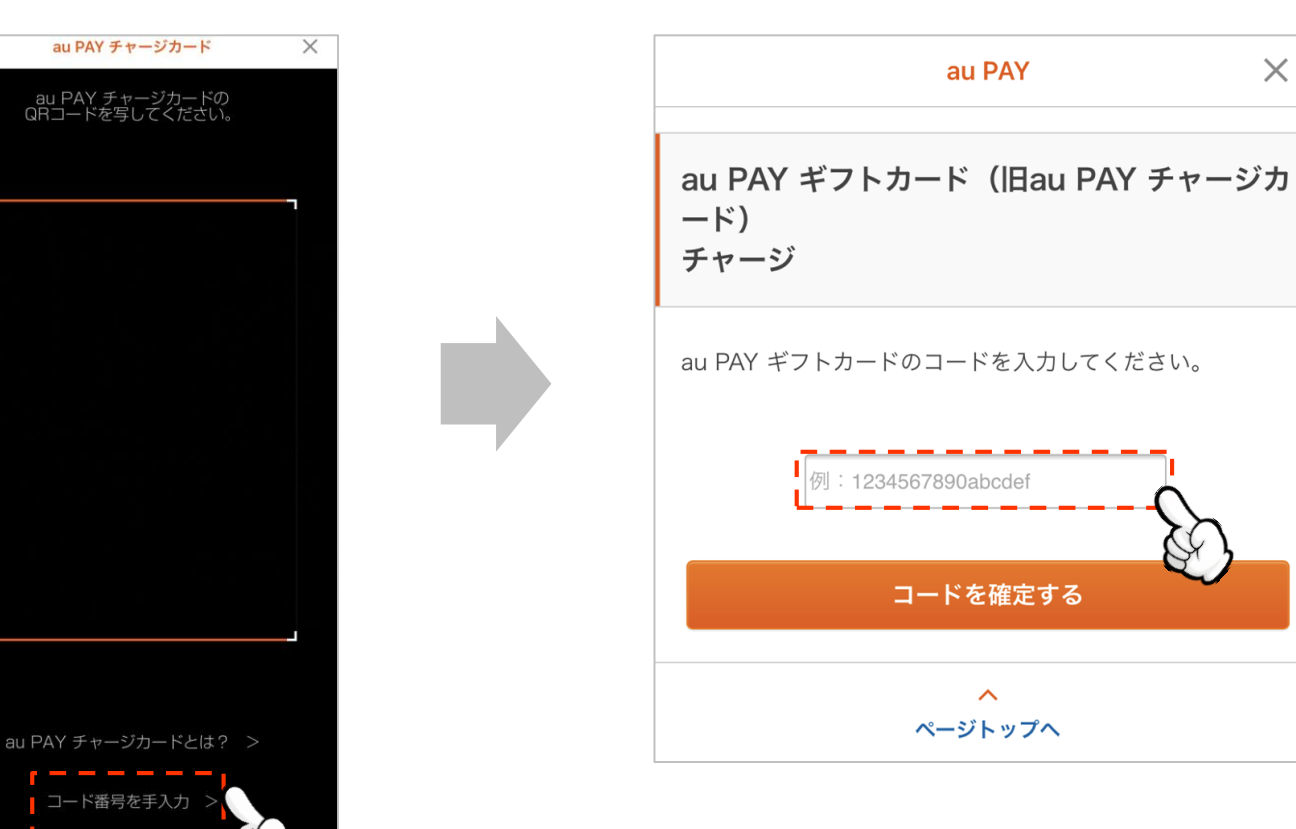

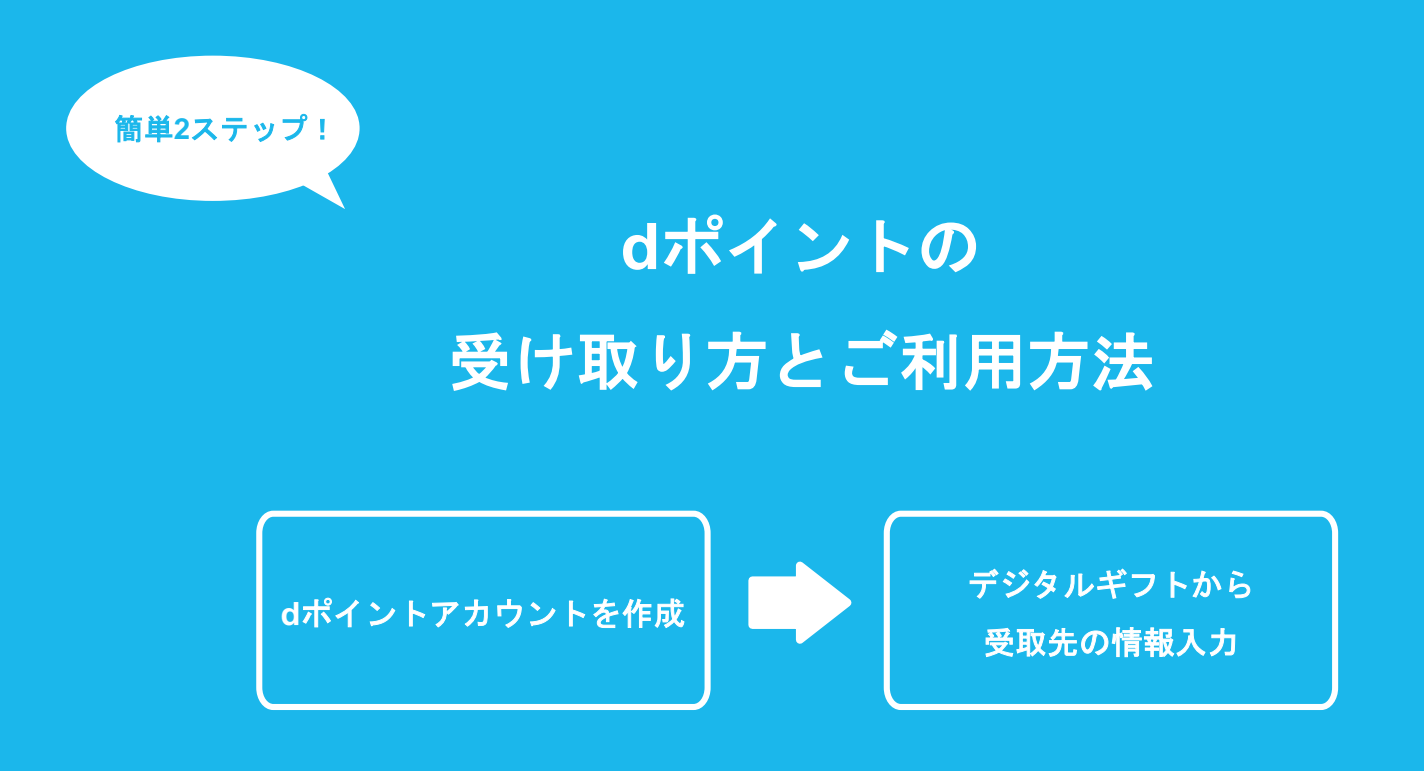

dポイント

デジタルギフト デジタルギフトの 受取先情報を入力 3. 必要事項を記入し、 2. 登録する媒体を選択する 登録完了 ● 利用者情報登録 利用者情報登録 登録するカードを選択してください STEP1 STEP2 STEP3 STEP4 ※ahamoをご契約のお客様は、必ずオンライン発行dポ カード・ 登録内容確認 手続き完了 イントカード番号の登録が必要です。未登録のお客様は 利用者登録 下記 [オンライン発行 d ポイントカード番号]を選択し dアカウントを発行します dポイントカード dアカウントに登録する連絡先メールアドレスを選択し ( 🔮 マークの入ったデザ > てください。 インカード含む) 選択したアドレスに確認メールが送信されます。 ■ メールアドレスを直接入力して登録する dカード/dカード GOLD > (クレジットカード) dカード プリペイド (プリペイドカード) > 上記のメールアドレスを登録する > オンライン発行dポイン トカード番号 戻る ※オンライン発行dポイントカード番号とは?

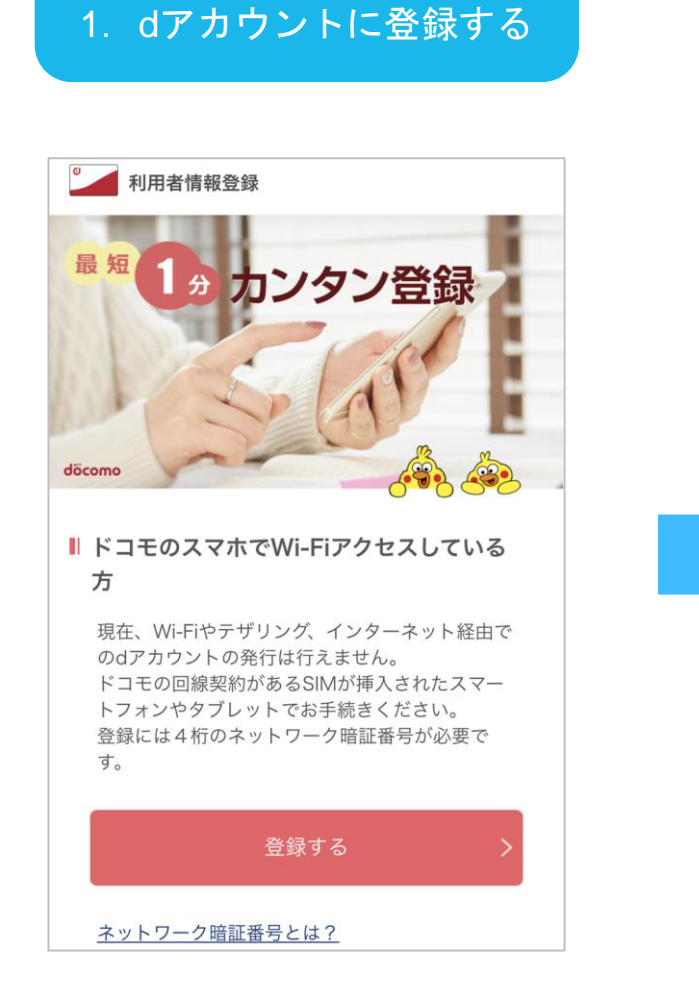

d ポイントアカウントを作成

てください。

deano

dポイント

をタップします。

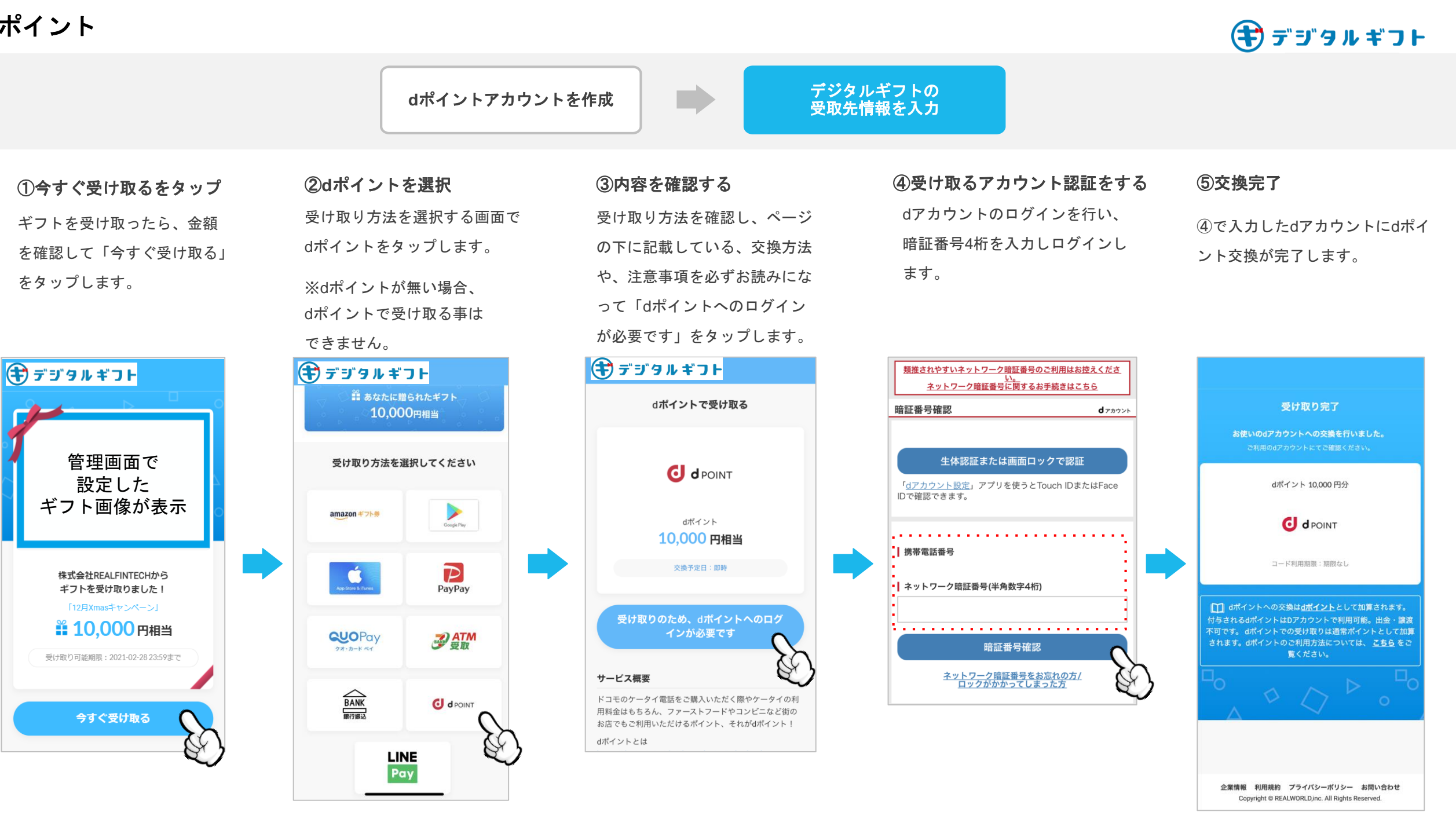